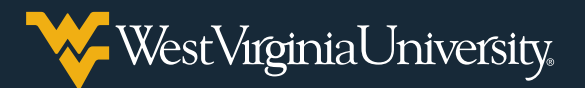

## **SUBMITTING YOUR RESPONSE IN THE WVU COVID-19 VACCINE VERIFICATION SYSTEM**

- You will submit your response in the WVU COVID-19 Vaccine Verification System via StarRez (WVU's housing portal): myhousing.wvu.edu.
- 2. Click the **Login** button in the upper righthand corner of the screen. WVU login credentials and a WVUID number are required to complete the form. You can claim your account, reset your password or find your WVUID number at **login.wvu.edu**.

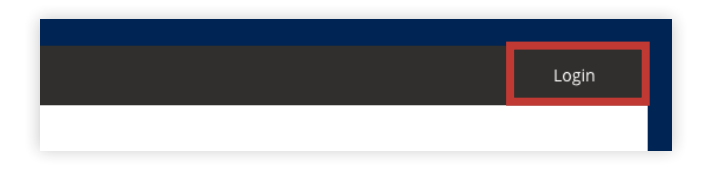

3. After logging into **StarRez**, select the **COVID-19** link at the top of the screen.

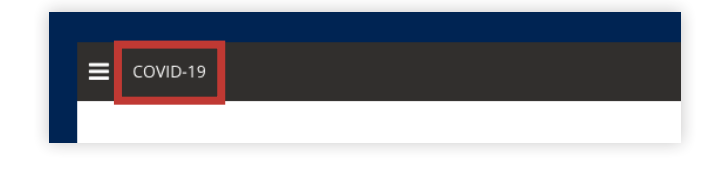

 Select the START button in the COVID-19 Vaccination Reporting section of the page.

|  | COVID-19 Vaccination Reporting | $\rightarrow$ | START |
|--|--------------------------------|---------------|-------|
|--|--------------------------------|---------------|-------|

 Use the drop-down menu to indicate whether you have been vaccinated for COVID-19 in the last 12 months. Select SAVE AND CONTINUE.

| /                 |  |
|-------------------|--|
|                   |  |
| No                |  |
| No                |  |
|                   |  |
|                   |  |
| SAVE AND CONTINUE |  |

**Note:** If you select **NO** to this question, your survey is complete. If you select **YES**, you will be asked to provide additional information.

6. On the **Personal Information and Vaccine Received** page, review your personal information and enter your mobile phone number (required) and race (optional) in the related fields.

| www.ib.numper  |                             |
|----------------|-----------------------------|
| 800121212      |                             |
|                |                             |
| Login Username |                             |
| sabeach        |                             |
|                |                             |
| First Name     | Mobile Phone (000-000-0000) |
| Sandy          | 304-299-9999                |
|                |                             |
| Last Name      | Race                        |
| Beach          |                             |
|                |                             |

7. Review your **Local Contact Address** and make any necessary adjustments.

| 123 Easy Street |   |  |
|-----------------|---|--|
| Address Line 2  |   |  |
|                 |   |  |
| City            |   |  |
| Morgantown      |   |  |
| State           |   |  |
| 140.4           | ~ |  |
| VVV             |   |  |
| ZIP Code        |   |  |

8. Under the **Vaccine** section, use the drop-down menu to select the COVID-19 vaccine you received. Select **SAVE AND CONTINUE**.

| Vaccine                                                                                                    |                 |  |
|----------------------------------------------------------------------------------------------------|-----------------|--|
| Which vaccine did yc                                                                                                    | ou receive?     |  |
| <ul> <li>Image: A second second s</li></ul> |                 |  |
| Johnson & Johnso                                                                                                    | n               |  |
| Moderna                                                                                                    |                 |  |
| Pfizer-BioNTech                                                                                                    |                 |  |
| Bharat BBV152 (C                                                                                                    | ovaxin)         |  |
| CanSino Ad5-nCo                                                                                                    | V (Convidecia)  |  |
| CoviVac                                                                                                    |                 |  |
| Oxford-AstraZene                                                                                                    | ca              |  |
| Sinopharm BBIBP                                                                                                    | -CorV (Beijing) |  |
| Sinopharm WIBP-                                                                                                    | CorV (Wuhan)    |  |
| Sinovac CoronaVa                                                                                                    | c               |  |
| Sputnik V (Gamale                                                                                                    | eya)            |  |
| Vector Institute Ep                                                                                                    | oiVacCorona     |  |
| ZF2001 (RBD-Dim                                                                                                    | ier)            |  |

9. On the Vaccine Information page, select or enter the date, city, state and country in which you received your first dose. Then complete the same steps for your second dose (if applicable). Select SAVE AND CONTINUE.

| First Dose              |          |
|-------------------------|----------|
| Date                    |          |
| 🖌 Fri, 5 Feb 2021 🖞     |          |
| City                    |          |
| Morgantown              |          |
|                         |          |
| Occurred Deca           | _        |
| Second Dose             | 9        |
| Date                    | 9        |
| Date                    | <b>€</b> |
| Date<br>Fri, 5 Mar 2021 | <b>€</b> |

**Note:** If you did not receive your second dose of the COVID-19 vaccine (if one was required), you will be asked to choose a reason why from a dropdown menu. 10. On the **Acknowledgment** page, confirm all information is accurate and enter your WVUID in the Signature field to electronically sign the acknowledgement form. Select the I AGREE button.

> I hereby certify that the information submitted on this for may be subject to appropriate discipline, up to and includi or subject to discipline in accordance with policies and pro

> To complete your acknowledgement, enter your WVU ID n

Signature:

800121212

PRINT THIS PAGE

## 11. On the **Confirmation** page, confirm your information is correct. Select **COMPLETE**.

I hereby certify that the information submitted on this for may be subject to appropriate discipline, up to and incluc or subject to discipline in accordance with policies and pr

Name

Sandy Beach

Signature

800121212

Date Signed

4/23/2021 09:34:45

If any of the information above is incorrect and you need

COMPLETE

Note: If any of your details are incorrect, you must select the option at the bottom of the page to start over. You then will be prompted to reset your information.

If you need to update your information at any time, log into StarRez, reset your information and follow the above steps again.

3